## The Maps App - iPhone - iOS 18

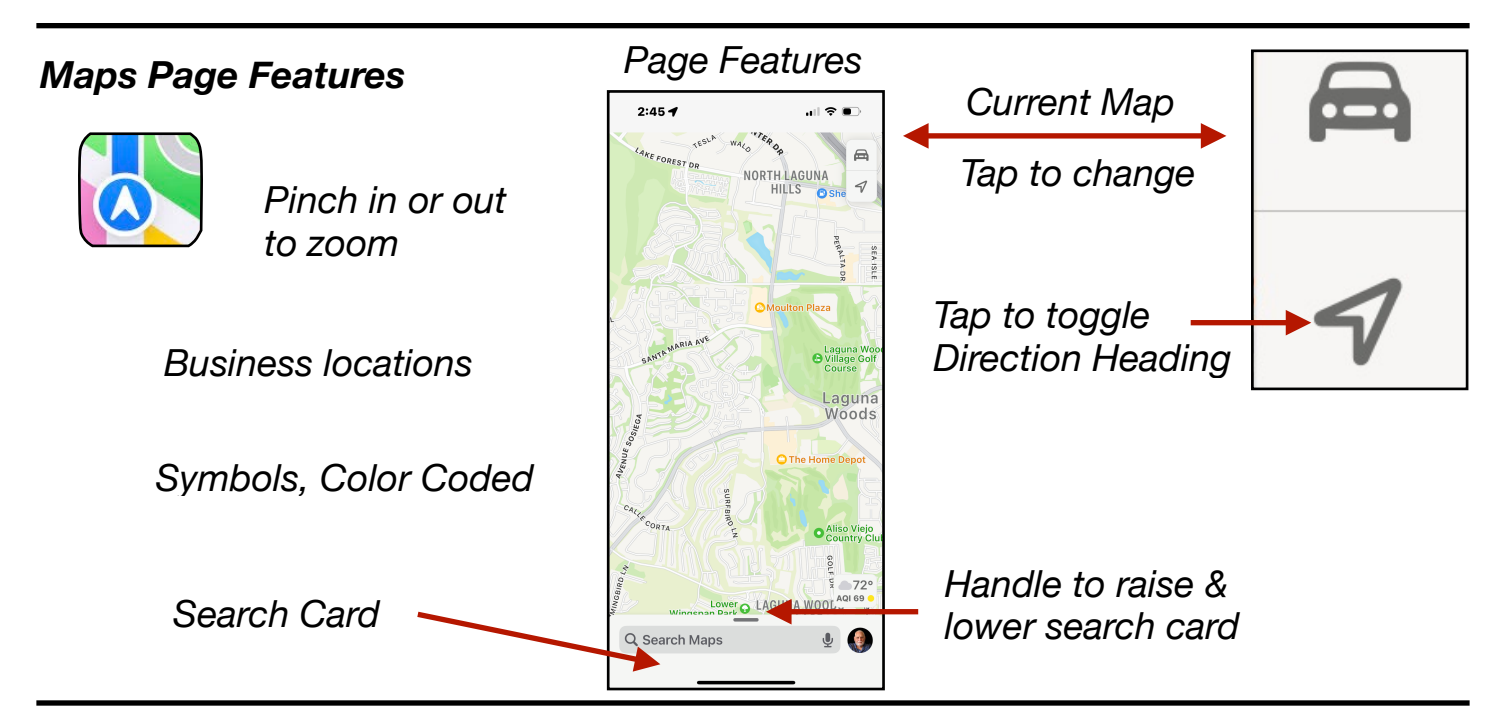

## **Settings for Maps**

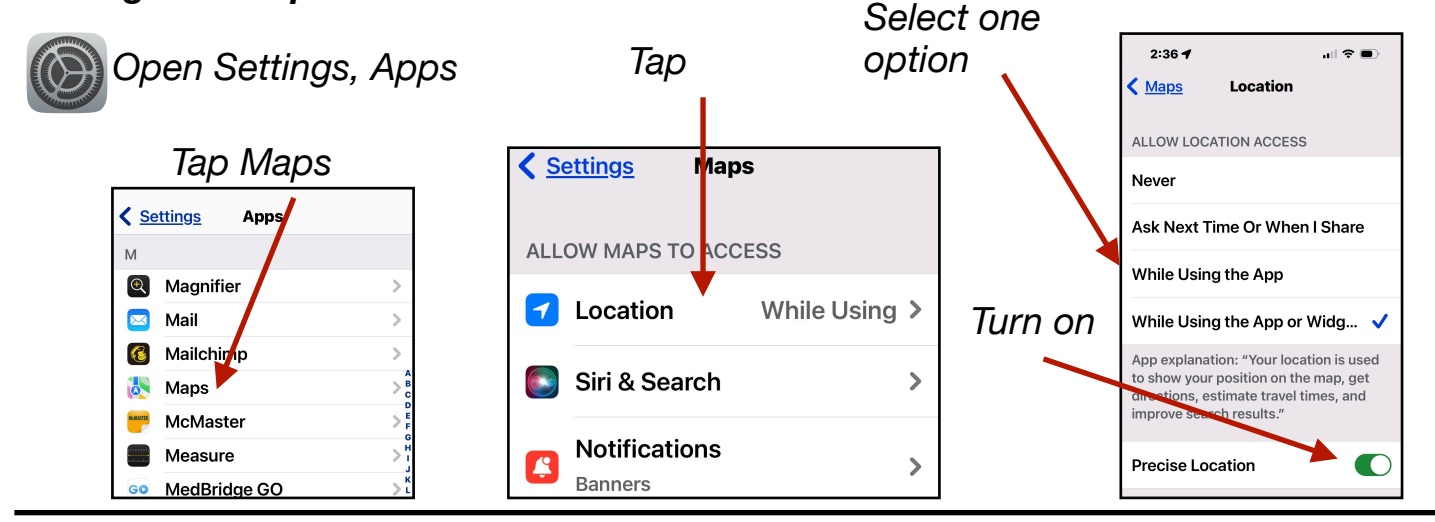

## Search for a Location

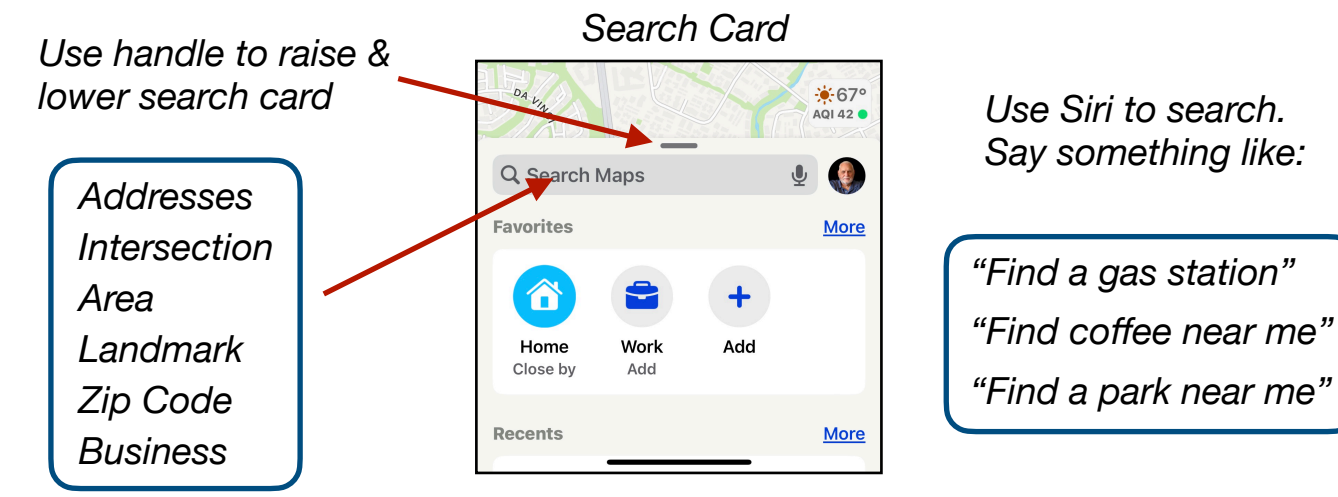

Gene Hollaway, Oct. 2024

Mac Learning Center

949-268-2263

## Navigating to a Location

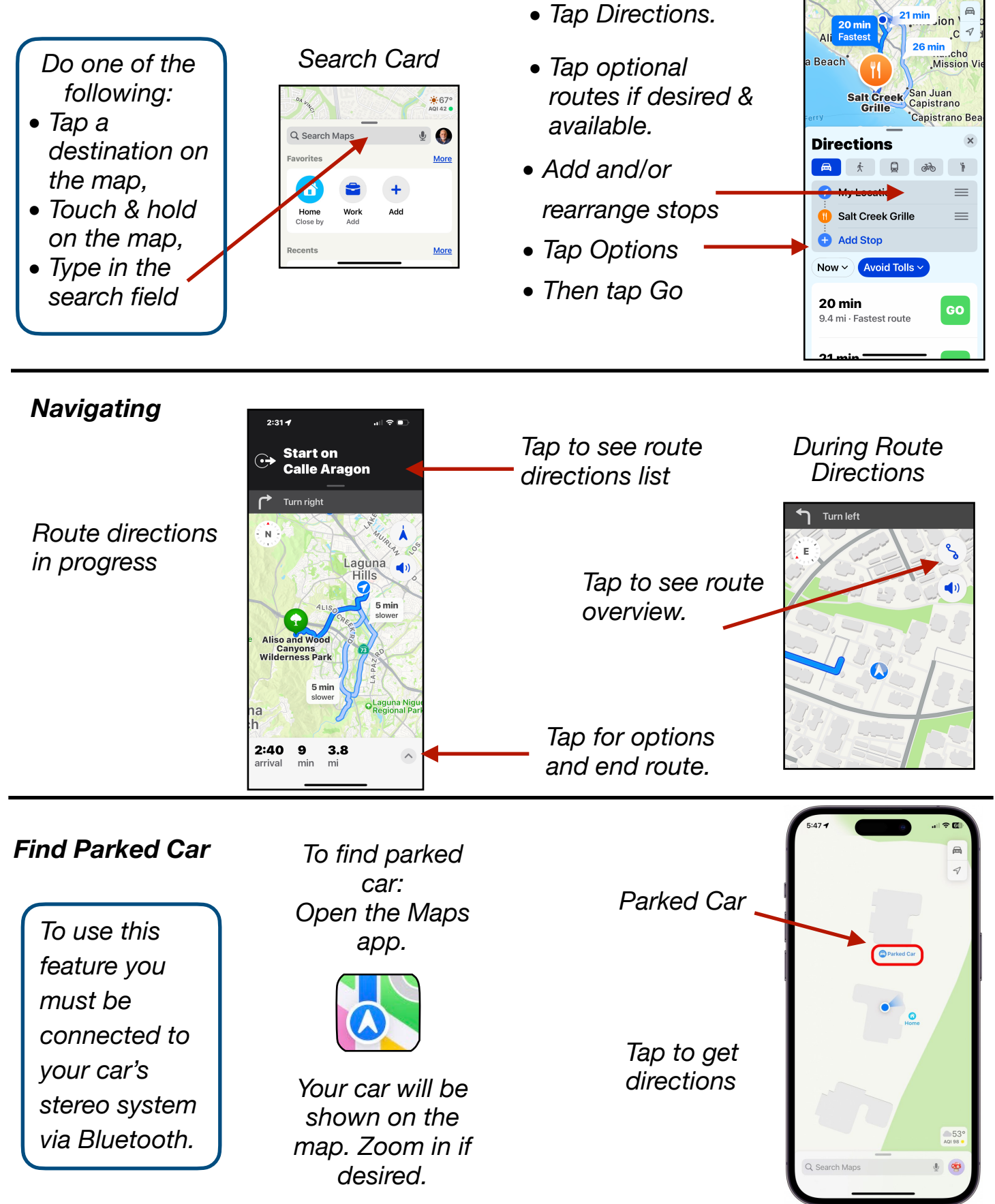

Gene Hollaway, Oct. 2024 Mac Learn

Mac Learning Center

949-268-2263

4:14 🕇

all 🕆 🖾